# Лабораторная работа. Настройка базовых параметров маршрутизатора с помощью ССР

## Топология

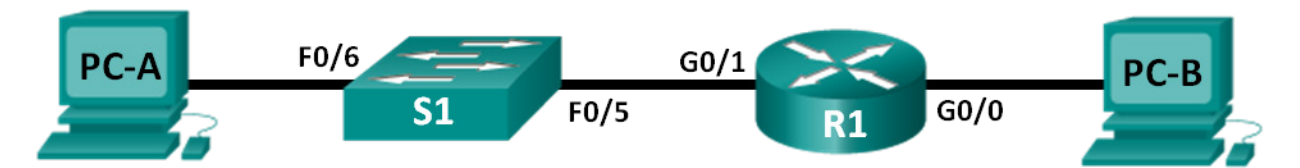

## Таблица адресации

| Устройство | Интерфейс | IP-адрес    | Маска подсети | Шлюз по<br>умолчанию |
|------------|-----------|-------------|---------------|----------------------|
| R1         | G0/0      | 192.168.0.1 | 255.255.255.0 | N/A                  |
|            | G0/1      | 192.168.1.1 | 255.255.255.0 | N/A                  |
| S1         | VLAN 1    | N/A         | N/A           | N/A                  |
| PC-A       | NIC       | 192.168.1.3 | 255.255.255.0 | 192.168.1.1          |
| РС-В       | NIC       | 192.168.0.3 | 255.255.255.0 | 192.168.0.1          |

## Задачи

Часть 1. Настройка топологии и установка исходного состояния устройства

Часть 2. Конфигурация устройств и проверка подключения

Часть 3. Конфигурация маршрутизатора для доступа ССР

Часть 4: Установка и настройка ССР на компьютере РС-А (дополнительно)

Часть 5. Настройка параметров R1 с помощью ССР

Часть 6. Использование утилит ССР

## Исходные данные/сценарий

Cisco Configuration Professional (ССР) — это графическое приложение для ПК, которое позволяет управлять маршрутизаторами с интегрированными сервисами (ISR). Приложение упрощает настройку параметров маршрутизации, брандмауэра, VPN, WAN, LAN и других параметров посредством пунктов меню и удобных в применении мастеров настройки.

В этой лабораторной работе вам предстоит настроить параметры маршрутизатора с помощью конфигурации из предыдущей лабораторной работы этой главы. Прежде чем устанавливать подключение с помощью ССР, необходимо установить подключение 3-го уровня между ПК с приложением ССР (РС-А) и маршрутизатором R1. Кроме того, на маршрутизаторе R1 следует настроить HTTP-доступ и аутентификацию.

Вам нужно загрузить и установить приложение ССР на ПК, а затем использовать его для отслеживания состояния интерфейса маршрутизатора R1, настройки интерфейса, даты и времени, добавления пользователя в локальную базу данных, а также редактирования настроек vty. Также вы будете использовать некоторые утилиты, предоставляемые приложением ССР. **Примечание**. Настройки маршрутизатора, выполняемые с помощью ССР, генерируют команды IOS CLI. Приложение ССР может стать незаменимым помощником при настройке сложных функций маршрутизатора, поскольку для его использования не требуется углубленное знание синтаксиса команд Cisco IOS.

Примечание. В лабораторных работах CCNA используются маршрутизаторы с интегрированными службами серии Cisco 1941 под управлением OC Cisco IOS 15.2(4) M3 (образ universalk9). В лабораторной работе используются коммутаторы серии Cisco Catalyst 2960s под управлением OC Cisco IOS 15.0(2) (образ lanbasek9). Допускается использование коммутаторов и маршрутизаторов других моделей, под управлением других версий OC Cisco IOS. В зависимости от модели устройства и версии Cisco IOS доступные команды и выходные данные могут отличаться от данных, полученных при выполнении лабораторных работ. Точные идентификаторы интерфейса указаны в таблице сводной информации об интерфейсах маршрутизаторов в конце лабораторной работы.

**Примечание**. Убедитесь, что информация из маршрутизаторов и коммутаторов удалена, и они не содержат файлов загрузочной конфигурации. Если вы не уверены в этом, обратитесь к преподавателю.

## Необходимые ресурсы

- 1 маршрутизатор (Cisco 1941 с универсальным образом МЗ под управлением ОС Cisco IOS 15.2(4) или аналогичная модель);
- 1 коммутатор (Cisco 2960 под управлением ОС Cisco IOS 15.0(2), образ lanbasek9 или аналогичная модель);
- 2 ПК (под управлением OC Windows 7, Vista или XP с программой эмуляции терминала, например Tera Term);
- консольные кабели для настройки устройств Cisco IOS через консольные порты;
- кабели Ethernet, расположенные в соответствии с топологией.

Примечание. Системные требования ПК для работы с приложением ССР версии 2.6:

- процессор 2 ГГц или выше;
- 1 ГБ DRAM как минимум; рекомендуется 2 ГБ;
- 400 МБ свободного пространства на жёстком диске;
- Internet Explorer 6.0 или более поздней версии;
- разрешение экрана 1024х768 или выше;
- среда исполнения Java (JRE) 1.6.0\_11 или более поздней версии;
- Adobe Flash Player 10.0 или более поздней версии, с настройкой отладки No.

**Примечание**. Интерфейсы Gigabit Ethernet на маршрутизаторах Cisco 1941 определяют скорость автоматически, поэтому между маршрутизатором и компьютером PC-В можно использовать прямой кабель Ethernet. При использовании маршрутизатора Cisco другой модели может потребоваться кроссовый кабель Ethernet.

## Часть 1: Настройка топологии и инициализация устройств

## Шаг 1: Подключите кабели в сети в соответствии с топологией.

- а. Подключите устройства, показанные в топологии, а также подключите все необходимые кабели.
- b. Включите все устройства в топологии.

## Шаг 2: Выполните инициализацию и перезагрузку маршрутизатора и коммутатора.

## Часть 2: Настройка устройств и проверка подключения

Во второй части лабораторной работы вам необходимо настроить такие базовые параметры, как IPадреса интерфейса (G0/1), защищённый доступ к устройствам и пароли. Имена и адреса устройств указаны в топологии и таблице адресации.

## Шаг 1: Настройте интерфейсы ПК.

- а. На PC-А настройте IP-адрес, маску подсети и параметры шлюза по умолчанию.
- b. На РС-В настройте IP-адрес, маску подсети и параметры шлюза по умолчанию.

## Шаг 2: Настройте маршрутизатор.

**Примечание**. На данном этапе настройка G0/0 НЕ требуется. Данный интерфейс нужно будет настроить с помощью ССР позже.

- Подключитесь к маршрутизатору с помощью консольного подключения и активируйте привилегированный режим.
- b. Войдите в режим глобальной конфигурации маршрутизатора.
- с. Отключите поиск DNS.
- d. Назначьте маршрутизатору имя устройства.
- е. Пароли должны содержать не менее 10 символов.
- f. Назначьте cisco12345 в качестве зашифрованного пароля привилегированного режима.
- g. Назначьте ciscoconpass в качестве пароля консоли и активируйте вход.
- h. Назначьте ciscovtypass в качестве пароля vty и активируйте вход.
- i. Настройте на консоли logging synchronous и каналы vty.
- ј. Зашифруйте незашифрованные пароли.
- к. Создайте баннер с предупреждением о запрете несанкционированного доступа к устройству.
- I. Настройте IP-адреса, описание интерфейса и активируйте интерфейс маршрутизатора G0/1.
- m. Сохраните файл текущей конфигурации в файл загрузочной конфигурации.

## Шаг 3: Проверьте сетевое соединение.

Убедитесь, что вы можете отправить эхо-запрос на интерфейс G0/1 маршрутизатора R1 от компьютера PC-A.

## Часть 3: Настройка маршрутизатора для разрешения доступа ССР

В третьей части от вас потребуется настроить маршрутизатор для разрешения доступа ССР посредством включения служб сервера HTTP и HTTPS. Также вам нужно будет настроить HTTP-аутентификацию для использования локальной базы данных.

## Шаг 1: Включите службы сервера HTTP и HTTPS на маршрутизаторе.

```
R1(config)# ip http server
R1(config)# ip http secure-server
```

## Шаг 2: Настройте HTTP таким образом, чтобы для аутентификации использовалась локальная база данных маршрутизатора.

R1(config) # ip http authentication local

## Шаг 3: Настройте маршрутизатор для доступа в ССР.

Добавьте пользователя с именем пользователя **admin** и паролем **adminpass1** в локальную базу данных маршрутизатора для доступа в ССР.

R1(config) # username admin privilege 15 secret adminpass1

## Часть 4: Установка и настройка ССР на компьютере РС-А (дополнительно)

## Шаг 1: Установите ССР.

Примечание. Этот шаг можно пропустить, если приложение ССР уже установлено на РС-А.

а. Загрузите ССР 2.6 с веб-сайта Cisco:

http://software.cisco.com/download/release.html?mdfid=281795035&softwareid=282159854&release=2.6 &rellifecycle=&relind=AVAILABLE&reltype=all

b. Выберите файл cisco-config-pro-k9-pkg-2\_6-en.zip.

**Примечание**. Убедитесь, что вы выбрали файл ССР, а не ССР Express. Если на сайте выложена более новая версия ССР, то можно загрузить её; однако эта лабораторная работа была составлена, исходя из ССР 2.6.

- с. Примите условия, загрузите файл и сохраните его в нужной директории.
- d. Откройте zip-файл и запустите файл с расширением .exe.
- е. Следуйте инструкциям на экране, чтобы настроить ССР 2.6 на вашем компьютере.

#### Шаг 2: Настройте приложение для работы от имени администратора.

При запуске приложения ССР может возникнуть ошибка в случае запуска не от имени администратора. Вы можете изменить настройки запуска таким образом, чтобы приложение автоматически открывалось от имени администратора.

- а. Правой кнопкой мыши щёлкните значок ССР на рабочем столе (или нажмите Пуск), затем щёлкните правой кнопкой мыши на приложение Cisco Configuration Professional.
   В раскрывающемся списке выберите пункт Properties (Свойства).
- b. В диалоговом окне со свойствами (Properties) выберите вкладку **Compatibility (Совместимость).** В разделе привилегированного уровня (Privilege Level) поставьте флажок в пункте **Run this program as an administrator (Открыть программу от имени администратора)**, а затем нажмите **OK**.

| Foodback                                                                                  | Полобио                                                                           |                                                    |  |  |  |  |
|-------------------------------------------------------------------------------------------|-----------------------------------------------------------------------------------|----------------------------------------------------|--|--|--|--|
| Desonachocits                                                                             | Подрооно                                                                          | Сормоотимоот                                       |  |  |  |  |
| Общие                                                                                     | Нрлык                                                                             | COBMECTIMOCTE                                      |  |  |  |  |
| Если программа ус<br>Windows, а сейчас в<br>совместимости с эт<br><u>Справка по выбор</u> | пешно работала с бо<br>возникают проблемы<br>гой более ранней ве<br>ву параметров | олее ранней версией<br>ы, выберите режим<br>рсией. |  |  |  |  |
| Режим совместим                                                                           | юсти                                                                              |                                                    |  |  |  |  |
| Запустить программу в режиме совместимости с: Windows XP (пакет обновления 3)             |                                                                                   |                                                    |  |  |  |  |
| Параметры                                                                                 |                                                                                   |                                                    |  |  |  |  |
| Использовать 256 цветов                                                                   |                                                                                   |                                                    |  |  |  |  |
| 🔲 Использоват                                                                             | ь разрешение экран                                                                | a 640 x 480                                        |  |  |  |  |
| Отключить визуальное оформление                                                           |                                                                                   |                                                    |  |  |  |  |
| Отключить композицию рабочего стола                                                       |                                                                                   |                                                    |  |  |  |  |
| Отключить масштабирование изображения при высоком разрешении экрана                       |                                                                                   |                                                    |  |  |  |  |
| Уровень прав<br>Выполнять эту программу от имени администратора                           |                                                                                   |                                                    |  |  |  |  |
| Изменить параметры для всех пользователей                                                 |                                                                                   |                                                    |  |  |  |  |
|                                                                                           |                                                                                   |                                                    |  |  |  |  |

#### Шаг 3: Создание и управление сообществами

- а. На компьютере PC-А запустите приложение ССР. (Дважды щёлкните значок ССР на рабочем столе или нажмите Пуск >Cisco Configuration Professional).
- b. Если появится сообщение с запросом, разрешить ли программе CiscoCP.exe вносить изменения на компьютере, нажмите **Да.**

| 😗 Кон | 🛞 Контроль учетных записей пользователей 🗾 🔀      |                                                             |  |  |  |  |  |  |
|-------|---------------------------------------------------|-------------------------------------------------------------|--|--|--|--|--|--|
| Û     | Разрешить внесение компьютере следую<br>издателя? | изменений на данном<br>щей программе неизвестного           |  |  |  |  |  |  |
|       | Имя программы:<br>Издатель:<br>Источник файла:    | CiscoCP.exe<br><b>Неизвестно</b><br>Жесткий диск компьютера |  |  |  |  |  |  |
| 🕑 п   | оказать подробности                               | Да Нет                                                      |  |  |  |  |  |  |
|       |                                                   | Настройка выдачи таких уведомлений                          |  |  |  |  |  |  |

с. Когда откроется приложение ССР, появится диалоговое окно Select / Manage Community (Выбрать или управлять сообществом). Введите IP-адрес для интерфейса G0/1 маршрутизатора R1, имя администратора admin и пароль adminpass1, которые вы добавили в локальную базу данных во время настройки параметров маршрутизатора во второй части лабораторной работы. Нажмите OK.

| Selec    | t / Manage Communit              | у                      |                  | <i></i>          |
|----------|----------------------------------|------------------------|------------------|------------------|
|          | 1 1 1                            |                        |                  |                  |
|          | 080                              |                        |                  |                  |
|          | 00                               |                        |                  |                  |
| •        | New Community                    |                        |                  |                  |
| Ente     | <b>er i</b> nformation for up to | o 5 devices for the se | lected community |                  |
|          | IP Address/Hostname              | Username               | Password         | Connect Securely |
| 1.       | 192.168.1.1                      | admin                  | ******           |                  |
| 2.       |                                  |                        |                  |                  |
| з.       |                                  |                        |                  |                  |
|          |                                  |                        |                  |                  |
| 4.       |                                  |                        |                  |                  |
| 4.<br>5. |                                  |                        |                  |                  |
| 4.<br>5. |                                  |                        |                  |                  |

d. В окне сведений о сообществе (Community Information) нажмите Discover (Обнаружение).

| 🐓 http://127.0.0.1:8600/Counterpoint/Cl | PMain.ht                                                            | ml?rand=1406 - Windows Internet E | xplorer                        |                                 |                     |                             |  |  |
|-----------------------------------------|---------------------------------------------------------------------|-----------------------------------|--------------------------------|---------------------------------|---------------------|-----------------------------|--|--|
| Application Help                        |                                                                     |                                   |                                |                                 |                     |                             |  |  |
| Home Offigure                           | Home 🖗 Configure 🔜 Monitor 🕴 😵 🔄 🙆 Cisco Configuration Professional |                                   |                                |                                 |                     |                             |  |  |
| Select Community Member:                | *                                                                   | Home > Dashboard                  |                                |                                 |                     | 0                           |  |  |
| (No devices discovered)                 | _                                                                   | Cisco Configuration Profess       | ional News : Unavailable due t | o connection failure with www.  | cisco.com           | 8                           |  |  |
| Community View                          |                                                                     | Community Information             |                                |                                 |                     |                             |  |  |
|                                         |                                                                     | Selected Community: New Com       | munity .Select a device from   | the table below. Use the button | ns at the bottom to | o continue.<br>ws retrieved |  |  |
|                                         |                                                                     | IP address / Hostname             | Router Hostname                | Connection Type                 | Discovery Statu     | IS                          |  |  |
|                                         |                                                                     | 192.168.1.1                       |                                | Non secure                      | Not discovered      |                             |  |  |
| Utilities                               | *                                                                   |                                   |                                |                                 |                     |                             |  |  |
| J Configuration Editor                  | V                                                                   | Manage Devices Delet              | e Discover D                   | iscovery Details Cancel D       | liscovery           | uter Status                 |  |  |
|                                         |                                                                     |                                   |                                |                                 |                     |                             |  |  |

Если вы правильно настроили маршрутизатор, статус Discovery изменится с **Not discovered (Не обнаружено)** на **Discovered (Обнаружено)**, а маршрутизатор R1 появится в колонке Router Hostname (Имя узла).

**Примечание**. При возникновении проблем с конфигурацией, вы увидите уведомление «Discovery failed» (Обнаружение не удалось). Нажмите **Discovery Details (Сведения об обнаружении)**, чтобы определить причины сбоя процесса обнаружения и затем устранить неполадки.

## Часть 5: Настройка параметров маршрутизатора R1 с помощью ССР

В пятой части вам предстоит использовать ССР для отображения информации о маршрутизаторе R1, настроить интерфейс G0/0, дату и время, добавить пользователя в локальную базу данных и изменить свои параметры vty.

## Шаг 1: Проверьте состояние интерфейсов на маршрутизаторе R1.

а. На панели инструментов ССР щёлкните Monitor (Мониторинг).

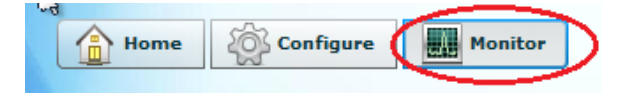

b. В левой панели навигации щёлкните **Router (Маршрутизатор) > Overview (Обзор)**, чтобы в правой панели открылся экран Monitor Overview (Обзор мониторинга).

| p://127.0.0.1:8600/Counterpoint/CPMain        | .html?rand=23745 - Windows Inte                | rnet Explorer                  |                         |                            |                                      |         |
|-----------------------------------------------|------------------------------------------------|--------------------------------|-------------------------|----------------------------|--------------------------------------|---------|
| Home 👸 Configure                              | Monitor 🐕 🎸                                    |                                | Cisco (                 | Configuration Pr           | ofessional                           | cisco   |
| Select Community Member:<br>192.168.1.1 ▼ ≪   | Monitor > Router > Overvie                     | w                              |                         |                            |                                      | (       |
|                                               | Aonitor Overview                               |                                |                         |                            |                                      | Updal   |
| Router                                        | 🔞 Resource Status                              |                                |                         |                            |                                      |         |
| Overview Interface Status Environment Logging | CPU Usage:                                     | 0%                             | ory Usage:              | 16% Flag<br>Availa         | sh Usage:<br>Ible/Total flash0: (MB) | 175/245 |
| ▶ 🛅 Traffic Status                            | 🖳 Interface Status                             |                                |                         |                            |                                      |         |
| QoS Status                                    | Total Interface(s) Up:                         |                                | 1                       | Total Interface(s) Down:   |                                      | 4       |
|                                               | Interface                                      | IP                             | Status                  | Bandwidth Usage            | Description                          |         |
| Security                                      | Embedded-Service-Enginel<br>GigabitEthernet0/0 | no ip address<br>no ip address | 오 Down<br>오 Down<br>III | 0 %<br>0 %                 |                                      |         |
|                                               | 🕵 Firewall Status                              |                                |                         | 🖨 QoS                      |                                      |         |
|                                               | No. of Attempts Denied:                        |                                | 0                       | No. of QoS Enabled Interfa | ces:                                 |         |
|                                               | Firewall Log:                                  | Not Co                         | onfigured               |                            |                                      |         |
| lities                                        | 😫 VPN Status                                   |                                |                         |                            |                                      |         |
| 🖉 Flash File Management 🔺                     | No. of Open IP Sec Tunnels:                    |                                | 0                       | No. of DMVPN Clients:      |                                      | C       |
| / Configuration Editor                        | No. of Open IKE SAs:                           |                                | 0                       | No. of Active VPN Clients: |                                      | N#      |
| Save Configuration to PC                      |                                                |                                |                         |                            |                                      |         |
| Write to Startup Configuration                | Total Log Entries:                             |                                | 36                      | High Severity:             |                                      |         |
| (#Tolnot                                      | Total Lou Elitries.                            |                                | - 111                   |                            |                                      |         |

с. Для пролистывания интерфейсов маршрутизатора используйте стрелки ВВЕРХ и ВНИЗ.

| 🖳 Interface Status     |               |        |                          |             |     |   |
|------------------------|---------------|--------|--------------------------|-------------|-----|---|
| Total Interface(s) Up: |               | 1      | Total Interface(s) Down: |             | 4   |   |
| Interface              | IP            | Status | Bandwidth Usage          | Description | 1   | ١ |
| GigabitEthernet0/0     | no ip address | 💙 Down | 0%                       |             | 1   |   |
| GigabitEthernet0/1     | 192.168.1.1   | 🕒 Up   | 0%                       |             |     | - |
| •                      |               |        |                          |             | F \ | 4 |

- Шаг 2: Для настройки интерфейса G0/0 используйте мастер настройки Ethernet для локальной сети.
  - а. На панели инструментов ССР щёлкните Configure (Настройка).

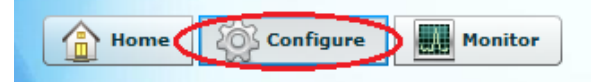

b. В левой панели навигации щёлкните Interface Management (Управление интерфейсом) > Interface and Connections (Интерфейс и подключения), чтобы в правой панели открылся экран Interfaces and Connections (Интерфейс и подключения).

|                                | A Interfaces and Connections                                                                                                    |                   |
|--------------------------------|----------------------------------------------------------------------------------------------------|-------------------|
|                                | and connections                                                                                                    |                   |
| Interface and Connections      | Create Connection Edit Interface/Connection                                                                                                    |                   |
| EnergyWise                     | Create New Connection                                                                                                    | Use Case Scenario |
| Router                         | Etherent I AN                                                                                                    |                   |
| ▶ 📄 Security 🖌                 | Ethernet LAN     C Ethernet (PPPoE or Unencapsulated Routing)     Other (Unsupported by Cisco CP)     Information     Configure Ethernet LAN interface for straight routing     and 802.1q trunking |                   |
| Utilities                      |                                                                                                    |                   |
| 🖉 Flash File Management 🔺      |                                                                                                    |                   |
| Denfiguration Editor           |                                                                                                    |                   |
| Save Configuration to PC       | Create New Connection                                                                                                    |                   |
| Write to Startup Configuration |                                                                                                    |                   |
| // Telnet                      | How do I: How Do I Configure an Unsupported WAN Interface?                                                                                                    |                   |
| 🧷 Reload Device 💌              |                                                                                                    |                   |

- с. Щёлкните Create New Connection (Создать новое подключение), чтобы запустить мастер настройки Ethernet для локальной сети.
- d. Когда появится запрос о включении аутентификации, авторизации и учета (AAA) на маршрутизаторе, нажмите **No (Het).**
- e. Щёлкните **Next (Далее)**, чтобы перейти к следующему этапу создания интерфейса Ethernet 3-го уровня.
- f. Оставьте флажок в пункте Configure this interface for straight routing (Настроить этот интерфейс для прямой маршрутизации) и нажмите Next (Далее).
- g. В поле IP-адреса введите **192.168.0.1**, в поле маски подсети введите **255.255.255.0** и нажмите **Next** (Далее).
- h. Оставьте флажок в пункте No (Her) на экране DHCP-сервера и нажмите Next (Далее).
- i. Просмотрите экран сводки и нажмите Finish (Готово).
- ј. Поставьте флажок в пункте Save running config to device's startup config (Сохранить текущую конфигурацию в загрузочную конфигурацию устройства), затем нажмите кнопку Deliver (Доставить). Это действие добавляет команды, отображаемые в окне предварительного просмотра, в текущую конфигурацию, а затем сохраняет текущую конфигурацию в загрузочную конфигурацию маршрутизатора.

k. Появится окно Commands Delivery Status (Состояние доставки команд). Чтобы закрыть это окно, нажмите **OK**. Вы будете перенаправлены в экран Interfaces and Connections. Интерфейс G0/0 должен загореться зелёным цветом и отобразиться как Up (ВКЛ) в колонке Status (Состояние).

| Interface             | IP            | Туре                    | Slot | Status | Description           |
|-----------------------|---------------|-------------------------|------|--------|-----------------------|
| Embedded-Service-Engi | no IP address | Embedded-Service-Engine | 0    | 오 Dow  |                       |
| GigabitEthernet0/0    | 192.168.0.1   | GigabitEthernet         |      | 🕒 Up 👘 |                       |
| GigabitEthernet0/1    | 192.168.1.1   | GigabitEthernet         | 0    | 🔷 Up   | Connection to S1 F0/5 |
| Serial0/0/0           | no IP address | Serial                  | 0    | 오 Dow  |                       |
| Serial0/0/1           | no IP address | Serial                  | 0    | 오 Dow  |                       |
|                       |               |                         |      |        |                       |

- Шаг 3: Установите дату и время на маршрутизаторе.
  - в левой панели навигации выберите Router (Маршрутизатор) > Time (Время) > Date and Time (Дата и время), чтобы отобразить экран Additional Tasks (Дополнительно) > Date/Time (Дата/Время) в правой панели. Щёлкните Change Settings (Изменить параметры).

| Application Help                            |                                                    |       |
|---------------------------------------------|----------------------------------------------------|-------|
| Home Configure                              | 🌆 Monitor 🛛 😤 🌜 🙆 Cisco Configuration Professional | cisco |
| Select Community Member:<br>192.168.1.1   ▼ | Configure > Router > Time > Date and Time          |       |
|                                             | Additional Tasks                                   |       |
| Interface Management                        | ▲ Date/Time                                        |       |
| EnergyWise                                  | Device Time Source : Hardware Calendar             |       |
| Router Options                              | Change Settings                                    |       |
| Date and Time                               |                                                    |       |
| NTP and SNTP                                |                                                    |       |

b. В окне Date and Time Properties (Свойства даты и времени) измените дату, время и часовой пояс. Нажмите **Аррly (Применить).** 

| <b>ruary</b><br>M | •                                      |                                        |                                                                       |                                                                                  |                                                                                          |                                                                                                  |
|-------------------|----------------------------------------|----------------------------------------|-----------------------------------------------------------------------|----------------------------------------------------------------------------------|------------------------------------------------------------------------------------------|--------------------------------------------------------------------------------------------------|
| М                 | _                                      |                                        |                                                                       | 20                                                                               | 13 👻                                                                                     |                                                                                                  |
|                   |                                        | W                                      | Т                                                                     | F                                                                                | S                                                                                        | (24 - hour clock)                                                                                |
|                   |                                        |                                        |                                                                       | 1                                                                                | 2                                                                                        |                                                                                                  |
| 4                 | 5                                      | 6                                      | 7                                                                     | 8                                                                                | 9                                                                                        | br mm se                                                                                         |
| 11                | 12                                     | 13                                     | 14                                                                    | 15                                                                               | 16                                                                                       |                                                                                                  |
| 18                | 19                                     | 20                                     | 21                                                                    | 22                                                                               | 23                                                                                       | 10 . 18 . 40                                                                                     |
| 25                | 26                                     | 27                                     | 28                                                                    |                                                                                  |                                                                                          |                                                                                                  |
| Zone              |                                        |                                        |                                                                       |                                                                                  |                                                                                          |                                                                                                  |
|                   |                                        |                                        |                                                                       |                                                                                  |                                                                                          |                                                                                                  |
| 1-07:0            | <ol> <li>Arizo</li> </ol>              | ona                                    |                                                                       |                                                                                  |                                                                                          | •                                                                                                |
|                   | 4<br>11<br>18<br>25<br>Zone<br>T-07:00 | 4 5<br>11 12<br>18 19<br>25 26<br>Zone | 4 6 6<br>11 12 13<br>18 19 20<br>25 26 27<br>Zone<br>T-07:00) Arizona | 4 5 6 7<br>11 12 13 14<br>18 19 20 21<br>25 26 27 28<br>Zone<br>T-07:00) Arizona | 4 5 6 7 8<br>11 12 13 14 15<br>18 19 20 21 22<br>25 26 27 28<br>Zone<br>T-07:00) Arizona | 4 5 6 7 8 9<br>11 12 13 14 15 16<br>18 19 20 21 22 23<br>25 26 27 28<br>Zone<br>T-07:00) Arizona |

с. В окне настройки часов маршрутизатора щёлкните **ОК**. В окне Date and Time Properties (Свойства даты и времени) щёлкните **Close (Закрыть)**.

#### Шаг 4: Добавьте новую учётную запись пользователя в локальную базу данных.

а. В левой панели навигации выберите Router (Маршрутизатор) > Router Access (Доступ к маршрутизатору) > User Accounts/View (Учётные записи пользователей/Обзор), чтобы отобразить экран Additional Tasks (Дополнительно) > User Accounts/View (Учётные записи пользователей/Обзор) в правой панели. Щёлкните Add (Добавить).

| Select Community Member:            192.168.1.1         ▼ | Configure > Router > Router | Access > User Accounts/View |                 | 9               |
|-----------------------------------------------------------|-----------------------------|-----------------------------|-----------------|-----------------|
|                                                           | odditional Tasks            |                             |                 |                 |
| Interface Management     Interface and Connections        | User Accounts/View          |                             |                 | Add Edit Delete |
|                                                           | Usemame                     | Password                    | Privilege Level | View Name       |
| Energywise                                                | admin                       | ******                      | 15              | <none></none>   |
| V 🗁 Router                                                |                             |                             |                 |                 |
| Router Options                                            |                             |                             |                 |                 |
| 🔻 🚞 Time                                                  |                             |                             |                 |                 |
| Date and Time                                             |                             |                             |                 |                 |
| NTP and SNTP                                              |                             |                             |                 |                 |
| C Router Access                                           |                             |                             |                 |                 |
| User Accounts/View                                        |                             |                             |                 |                 |
|                                                           |                             |                             |                 |                 |

b. Введите ccpadmin в поле Username (Имя пользователя). Введите ciscoccppass в полях New Password (Новый пароль) и Confirm New Password (Подтвердить новый пароль). Выберите 15 в раскрывающемся списке Privilege Level: (Привилегированный уровень). Нажмите OK, чтобы добавить данного пользователя в локальную базу данных.

| Add an Account                 | <u>×</u>                     |
|--------------------------------|------------------------------|
| Enter the username and passwor | d                            |
| Username:                      | ccpadmin                     |
| Password                       |                              |
| Password                       | <none></none>                |
| New Password:                  | *****                        |
| Confirm New Password:          | *****                        |
| Encrypt password using MD5 I   | hash algorithm               |
| Privilege Level:               | er<br>tor(root) View Details |
| OK Can                         | cel Help                     |

- c. В окне Deliver Configuration to Device (Отправить конфигурацию в устройство) поставьте флажок в пункте Save running config to device's startup config (Сохранить текущую конфигурацию в загрузочную конфигурацию устройства), затем нажмите кнопку Deliver (Отправить).
- d. Просмотрите информацию в окне Commands Delivery Status (Состояние доставки команды) и нажмите **ОК**. Теперь новая учётная запись пользователя должна отображаться в содержимом панели справа.

| 🤯 Additional Tasks             |          |                 |               |  |  |
|--------------------------------|----------|-----------------|---------------|--|--|
| User Accounts/View Add Edit De |          |                 |               |  |  |
| Username                       | Password | Privilege Level | View Name     |  |  |
| admin                          | ******** |                 | <none></none> |  |  |
| ccpadmin                       | *****    | 15              | <none></none> |  |  |
|                                |          |                 |               |  |  |

## Шаг 5: Изменение параметров канала vty.

 в левой панели навигации выберите Router Acess (Доступ к маршрутизатору) > VTY, чтобы отобразить экран Additional Tasks (Дополнительно) > VTY в содержимом правой панели. Нажмите Edit (Изменить)

| Select Community Member:                           | * | Configure > Router > Router Access > VTY                                                                             |                                         | 9    |
|----------------------------------------------------|---|----------------------------------------------------------------------------------------------------|-----------------------------------------|------|
| Interface Management     Interface and Connections | - | VTYs                                                                                                    |                                         | Edit |
| EnergyWise                                         |   | Item Name                                                                                                    | Item Value                              |      |
|                                                    |   | Input Protocols Allowed<br>Output Protocols Allowed<br>EXEC timeout<br>Inbound Access-class<br>Outbound Access-class | 0-4<br>ssh<br>None<br>5<br>None<br>None |      |

b. В окне Edit VTY Lines (Изменить каналы VTY) измените значение в поле Time out (Лимит времени) на 15 минут. Поставьте флажок в пункте Input Protocol > Telnet. Просмотрите другие доступные параметры. Также поставьте флажок в пункте SSH. Затем нажмите OK.

| dit VTY Lines  |           |          |             |   |
|----------------|-----------|----------|-------------|---|
| Line Range     |           |          |             |   |
| Lines:         | 0         |          | 4           |   |
| Time out:      | 15        |          | minutes     |   |
| Input Protocol |           | Output P | rotocol     | 1 |
| 🔽 Telnet 🔽     | SSH 🗖 all | 🗖 Telnet | 🗆 SSH 🗖 all |   |
| Access Rule    |           |          |             | 1 |
| Inbound:       |           |          |             |   |
| Outbound:      |           |          |             |   |
|                |           |          |             |   |
|                | OK (      | Cancel H | lelp        |   |

 C. Просмотрите команды, которые будут отправлены в текущую конфигурацию на экране Deliver Configuration to Device (Отправить конфигурацию в устройство) и щёлкните Deliver (Отправить).
 В окне Commands Delivery Status (Состояние отправки команд) щёлкните OK. В панели справа отображаются изменения лимита времени.

| Configure > Router > Router Access > VTY |            | 0    |
|------------------------------------------|------------|------|
| 🌆 Additional Tasks                       |            |      |
| VTYs                                     |            | Edit |
| Item Name                                | Item Value |      |
| Line Range                               | 0-4        |      |
| Input Protocols Allowed                  | ssh telnet |      |
| Output Protocols Allowed                 | None       |      |
| EXEC timeout                             | 15         |      |
| Inbound Access-class                     | None       |      |
| Outbound Access-class                    | None       |      |

## Часть 6: Использование утилит ССР

В шестой части от вас требуется использовать панель Utilities (Утилиты), чтобы сохранить текущую конфигурацию маршрутизатора в загрузочную конфигурацию. Утилита Ping (эхо-запрос) будет использоваться для проверки сетевого соединения, а утилита View (Просмотр) будет использоваться для отображения текущей конфигурации маршрутизатора. По завершении вам нужно будет закрыть приложение ССР.

#### Шаг 1: Сохраните текущую конфигурацию в загрузочную конфигурацию.

a. В нижней части левой панели навигации найдите панель Utilities (Утилиты). Щёлкните Write to Startup Configuration (Записать в загрузочную конфигурацию).

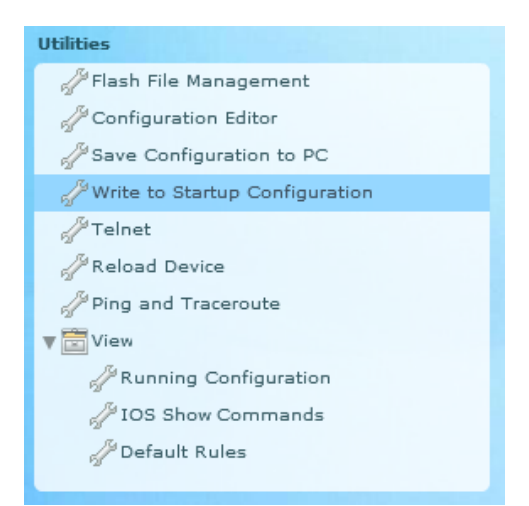

b. В панели содержимого отображается экран подтверждения. Нажмите **Аррle (Подтвердить)**. Отобразится уведомление, которое сообщит вам об успешном сохранении конфигурации. Нажмите **OK**.

## Шаг 2: Проверка подключения к компьютеру PC-В с помощью утилиты Ping (Эхо-запрос).

а. В панели Utilities (Утилиты) щёлкните Ping and Traceroute (Эхо-запрос и трассировка), чтобы отобразить экран Ping and Traceroute в панели содержимого. Введите 192.168.0.3 в поле Destination\*: (Назначение) и щёлкните Ping (Эхо-запрос). Используйте бегунок справа от окна с результатами, чтобы просмотреть результаты эхо-запроса.

| Destination*: | 192.168.0.3                                             | Advan      |
|---------------|---------------------------------------------------------|------------|
|               | (IP Address or Hostname)                                |            |
|               |                                                         | Ping Trace |
|               |                                                         |            |
| Sending 5, 10 | D-byte ICMP Echos to 192.168.0.3, timeout is 2 seconds: |            |
| 11111         |                                                         |            |
|               |                                                         |            |

- Шаг 3: Использование утилиты View (Просмотр) для просмотра текущей конфигурации маршрутизатора.
  - a. В панели Utilities (Утилиты) щёлкните View (Просмотр) > IOS Show Commands (Команды IOS show), чтобы отобразить экран с командами show (IOS Show Commands) в панели содержимого.

| Utilities                           |
|-------------------------------------|
| 🖉 Flash File Management             |
| P Configuration Editor              |
| Jerror Save Configuration to PC     |
| Here with the startup Configuration |
| Felnet                              |
| Heload Device                       |
| Ping and Traceroute                 |
| View                                |
| Running Configuration               |
| 🔑 IOS Show Commands                 |
| 🖉 Default Rules                     |
|                                     |

b. В раскрывающемся списке выберите **show run** и щёлкните **Show (Показать)**. Теперь текущая конфигурация маршрутизатора отображается в панели.

| tilities > View > IOS Show Commands                                                                                                    |  |
|----------------------------------------------------------------------------------------------------|--|
| nter a show command or select from the list and click the 'Show' button                                                                  |  |
| show run 🔍 Show                                                                                                    |  |
| Building configuration                                                                                                    |  |
| Current configuration : 3576 bytes                                                                                                    |  |
| Last configuration change at 18:43:38 UTC Fri Feb 15 2013 by admin<br>NVRAM config last updated at 18:57:31 UTC Fri Feb 15 2013 by admin |  |
| NVRAM config last updated at 18:57:31 UTC Fri Feb 15 2013 by admin<br>ersion 15.2<br>evice timestamos debug datetime mser                |  |
| ervice timestamps log datetime msec<br>ervice password-encryption                                                                        |  |
| ostname R1                                                                                                    |  |
| oot-start-marker                                                                                                    |  |
|                                                                                                    |  |
| o logging buffered<br>nable secret 5 \$1\$rWej\$9foNkH.43YVdrK2UA1iTk.                                                                   |  |
| o aaa new-model                                                                                                    |  |
| nemory-size iomem 10                                                                                                    |  |
| o ipv6 cef<br>o auth-proxy max-login-attempts 5<br>o admission max-login-attempts 5                                                      |  |
| admission max login altempts o                                                                                                    |  |
|                                                                                                    |  |
|                                                                                                    |  |

## Шаг 4: Закройте ССР.

Закройте окно приложения ССР. Когда в браузере Internet Explorer появится окно для подтверждения, щёлкните Leave this page (Покинуть эту страницу).

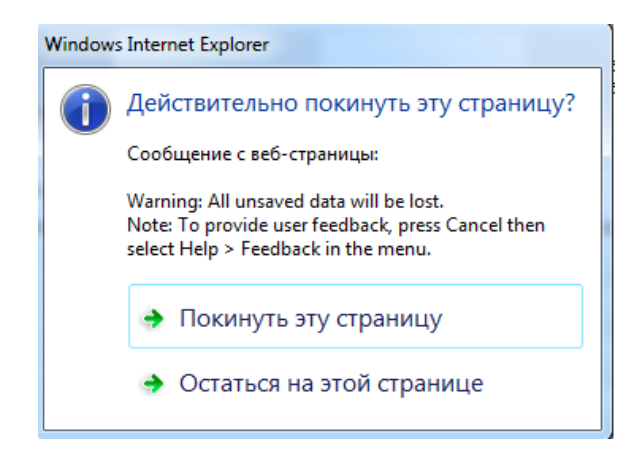

## Вопросы на закрепление

- 1. Какой транспортный протокол используется приложением ССР для доступа к маршрутизатору? Какие команды используются для получения доступа?
- 2. Какую команду маршрутизатора следует использовать, чтобы приложение ССР использовало локальную базу данных для аутентификации?
- 3. Какие другие команды show доступны в панели утилит приложения ССР?
- 4. Почему рекомендуется использовать ССР вместо IOS CLI?

## Сводная таблица интерфейсов маршрутизаторов

| Сводная информация об интерфейсах маршрутизаторов |                                |                                |                                  |                                  |  |
|---------------------------------------------------|--------------------------------|--------------------------------|----------------------------------|----------------------------------|--|
| Модель<br>маршрутизатора                          | Интерфейс<br>Ethernet №1       | Интерфейс<br>Ethernet №2       | Последовательный<br>интерфейс №1 | Последовательный<br>интерфейс №2 |  |
| 1800                                              | Fast Ethernet 0/0<br>(F0/0)    | Fast Ethernet 0/1<br>(F0/1)    | Serial 0/0/0 (S0/0/0)            | Serial 0/0/1 (S0/0/1)            |  |
| 1900                                              | Gigabit Ethernet<br>0/0 (G0/0) | Gigabit Ethernet<br>0/1 (G0/1) | Serial 0/0/0 (S0/0/0)            | Serial 0/0/1 (S0/0/1)            |  |
| 2801                                              | Fast Ethernet 0/0<br>(F0/0)    | Fast Ethernet 0/1<br>(F0/1)    | Serial 0/1/0 (S0/1/0)            | Serial 0/1/1 (S0/1/1)            |  |
| 2811                                              | Fast Ethernet 0/0<br>(F0/0)    | Fast Ethernet 0/1<br>(F0/1)    | Serial 0/0/0 (S0/0/0)            | Serial 0/0/1 (S0/0/1)            |  |
| 2900                                              | Gigabit Ethernet<br>0/0 (G0/0) | Gigabit Ethernet<br>0/1 (G0/1) | Serial 0/0/0 (S0/0/0)            | Serial 0/0/1 (S0/0/1)            |  |

Примечание. Чтобы узнать, каким образом настроен маршрутизатор, изучите интерфейсы с целью определения типа маршрутизатора и количества имеющихся на нём интерфейсов. Эффективного способа перечисления всех комбинаций настроек для каждого класса маршрутизаторов не существует. В данной таблице содержатся идентификаторы возможных сочетаний Ethernet и последовательных (Serial) интерфейсов в устройстве. В таблицу не включены какие-либо иные типы интерфейсов, даже если на определённом маршрутизаторе они присутствуют. В качестве примера можно привести интерфейс ISDN BRI. Строка в скобках — это принятое сокращение, которое можно использовать в командах Cisco IOS для представления интерфейса.